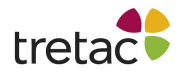

# Manual ClaroRead Chrome/Edge Premium med Stava

Med ClaroRead Chrome/Edge kan du bland annat få webbsidor och PDF-filer upplästa. Du kan också stavningskontrollera ditt arbete och använda ordprediktion för att hjälpa dig att skriva, samt tona skärmen för att göra det mer bekvämt att läsa.

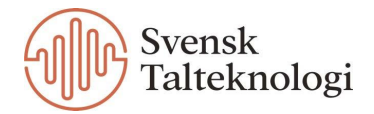

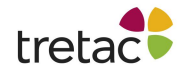

# Att använda ClaroRead Chrome/Edge

Denna manual handlar både om ClaroRead Chrome och ClaroRead Edge. Funktionerna är i stort sett samma för de båda men det kan se lite annorlunda ut. Bilderna i denna manual är tagna från ClaroRead Chrome.

För att starta verktyget klickar du på symbolen för ClaroRead Chrome/Edge till höger om adressfältet i webbläsaren. Symbolen är en pratbubbla med en stjärna i.

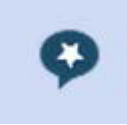

Det finns olika sätt att få text uppläst med ClaroRead Chrome/Edge. Klicka på kugghjulet i panelen för att komma till inställningarna. Då ser du nedan vy. För att aktivera de olika inställningarna ska boxen framför varje inställning bockas i.

| Second Chrome                                                                                                    | Х |
|----------------------------------------------------------------------------------------------------|---|
|                                                                                                    |   |
| ClaroRead Chrome X                                                                                                    |   |
| Tal Stavning Ordprediktion Extra Konto                                                                                                    |   |
| Röst                                                                                                    |   |
| Alva - Svensk (Local)                                                                                                    |   |
| Hastighet                                                                                                    |   |
| <ul> <li>Klicka och spela</li> <li>Markering</li> <li>Markeringsfärg</li> <li>Läs vid musmarkering</li> <li>Läs objekt under musen</li> </ul> |   |
| Skanna från skärmen                                                                                                    |   |
|                                                                                                    |   |
| ☑ Ord                                                                                                    |   |
|                                                                                                    |   |
| Använd Bokstavsljud                                                                                                    |   |
| □ Taligenkänning sv                                                                                                    |   |

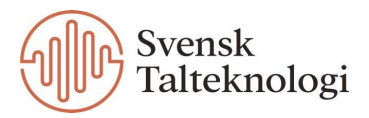

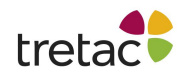

#### Röst

Välj den röst du vill använda för uppläsning.

# Hastighet

Du kan ändra hastigheten på uppläsningen genom att dra reglaget åt vänster eller höger.

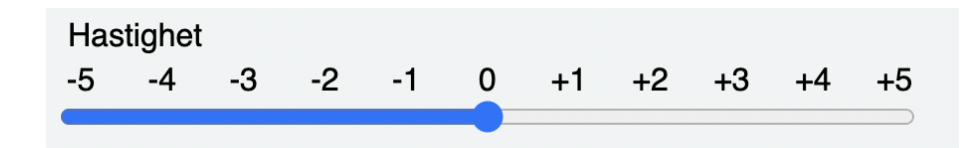

# Klicka och spela

Om du aktiverar "Klicka och spela" visas knapparna för spela och stopp i panelen. I Google doc och andra redigerbara ytor läser du upp text på följande sätt: Sätt markören där du vill börja uppläsningen. Klicka sedan på knappen "Spela". Nu startar uppläsningen med markörmedföljning. Du kan själv välja vilken färg markeringen ska ha under inställningarna genom att klicka på den färgade rektangeln och välja.

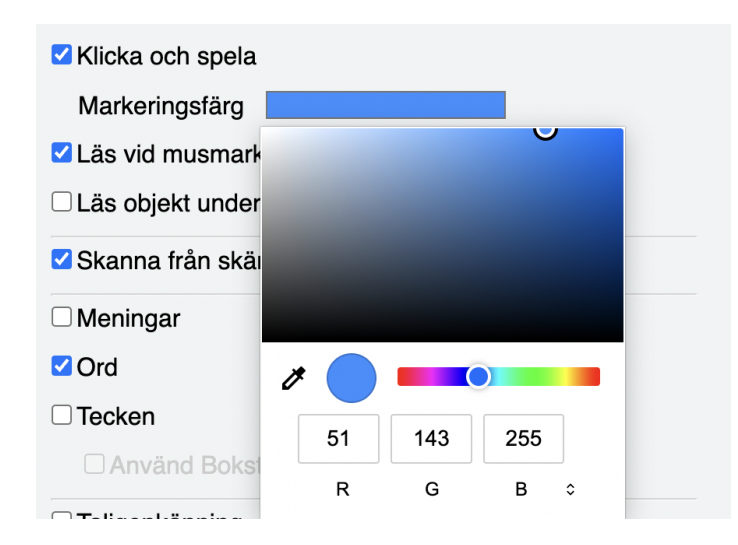

#### På andra ställen t.ex på en webbsida gör du på följande sätt:

Klicka med musen på den text du vill ha uppläst så att första meningen markeras. Klicka sedan på knappen spela för att starta uppläsningen. Texten läses upp med markörmedföljning, mening för mening.

För att flytta verktygsraden klickar du med musen på den och drar den till den plats du vill på skärmen.

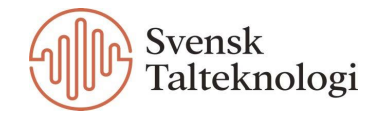

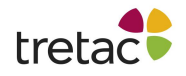

## Läs vid musmarkering

Markera en text med musen och släpp musknappen. Nu läser ClaroRead Chrome/Edge upp din valda text.

## Läs objekt under musen

Peka med musen på en text i en webbsida eller på en länk så läser ClaroRead Chrome/Edge upp texten.

# Skanna från skärm

Om du aktiverar "Skanna från skärmen" så visas en ny symbol i panelen. Om texten inte går att läsa upp med de andra alternativen kan du istället använda denna funktion. Klicka på knappen med musen och markera den text du vill få uppläst. Musen ändrar sig till ett + tecken. När du har markerat och släppt musen börjar skanningen och sedan startar uppläsningen.

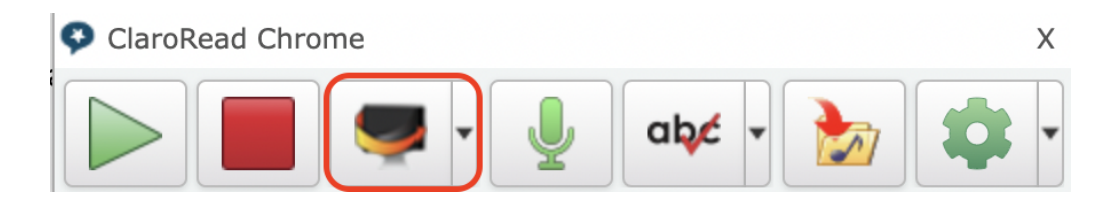

Om du klickar på pilen bredvid knappen "Skanna från skärmen" kommer du att se en knapp för ClaroRead Cloud OCR. Detta låter dig omvandla alla dokument i bildformat (t.ex. jpg, png, pdf) till tillgänglig, sökbar text. Claro Cloud tjänsten använder den senaste högkvalitativa tekniken för Optical Character Recognition (OCR) på sina servrar för att konvertera text.

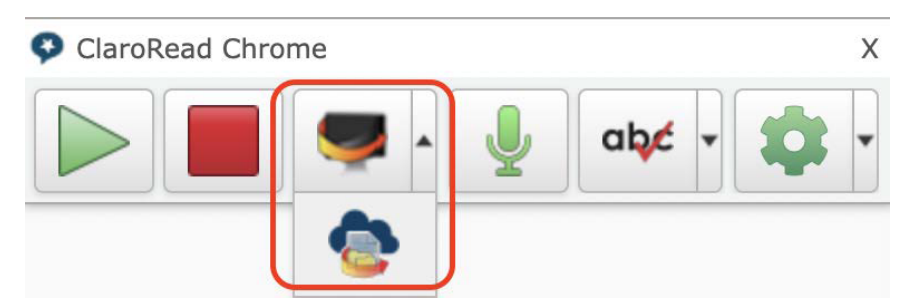

Du börjar då med att välja din fil från datorn (local), Dropbox, Google Drive eller OneDrive. Du väljer sedan vilket format som filen ska konverteras till och när den har konverterats avslutar du genom att välja vart du vill spara den.

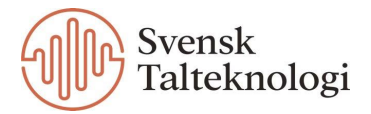

# treta**ce** Få uppläst medan du skriver

När du skriver kan du låta ClaroRead Chrome/Edge läsa upp meningar, ord och tecken. Du kan också välja att använda bokstavsljud när ett tecken läses upp.

| ✓ Meningar          |
|---------------------|
| ✓ Ord               |
| ✓ Tecken            |
| Använd Bokstavsljud |
|                     |

# Taligenkänning

För att aktivera taligenkänningen bockar du i rutan längst ner under fliken "Tal" i inställningarna. Du får då en ny symbol i panelen. När du klickar på den kan du tala in text.

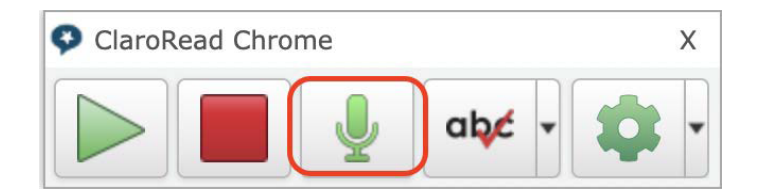

# Stavningskontroll

För att aktivera stavningskontrollen behöver rutan för detta bockas i under inställningar. Du hittar det under fliken "Stavning". När denna funktion är aktiverad syns en ny symbol i panelen. Du kan även välja om bilder ska inkluderas i stavningskontrollen. För att använda dig av funktionen klickar du på abc symbolen i panelen så startar stavningskontrollen.

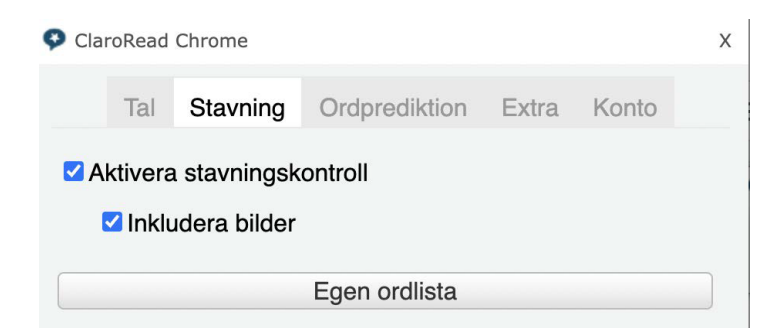

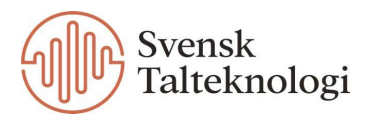

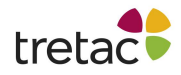

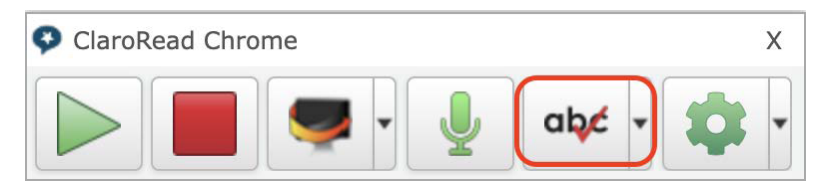

Med stavningskontrollen kan du få hjälp med att rätta felstavade ord som exempelvis shoklad. Genom att klicka på "Ändra" så ändras ordet till det föreslagna ordet.

Om du klickar på "Kontrollera allt" så kommer stavningskontrollen gå igenom alla felstavade ord i texten.

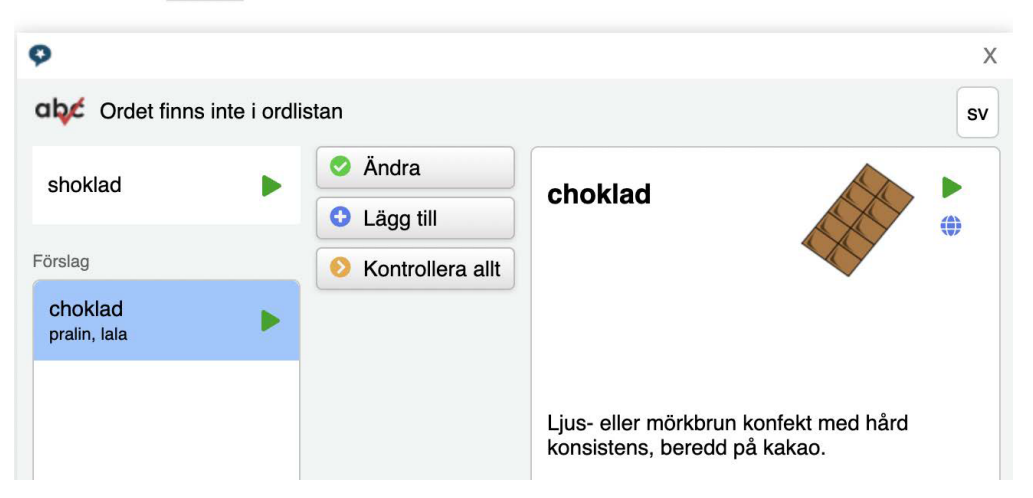

Jag tycker om shoklad

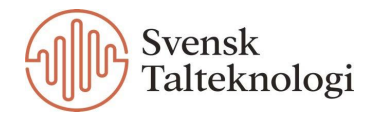

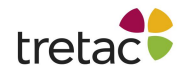

## Grammatikkontroll

Du kan använda stavningskontrollen för att rätta och ge grammatisk information.

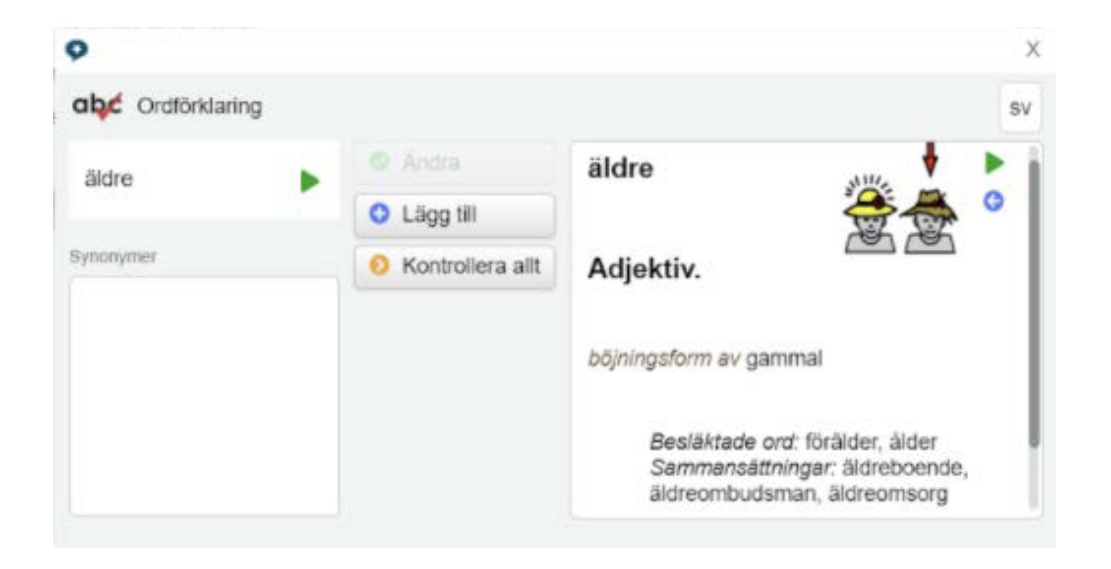

## Egen ordlista

Du kan lägga till egna ord i ordlistan genom att starta stavningskontrollen och klicka på knappen "Lägg till". När du lagt till ord så kommer du kunna se dessa när du klickar på "Egen ordlista" under inställningarna. Därifrån kan du också ta bort alla eller vissa ord som du har lagt till om du inte vill ha dem kvar i ordlistan.

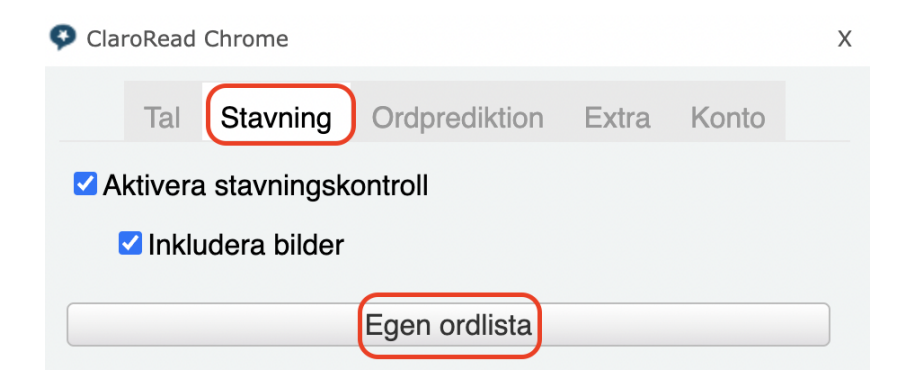

# Ordprediktion

För att aktivera ordprediktion behöver rutan för detta bockas i under inställningarna. Du hittar det under fliken "Ordprediktion". När du har aktiverat denna funktion kommer en ordprediktionslista dyka upp när du skriver ett ord (se bild nedan). Med fonetisk ordprediktion kan du få förslag på ord som låter likadant som du skriver men stavas annorlunda.

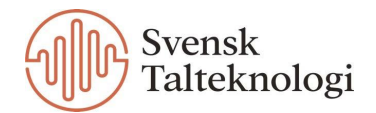

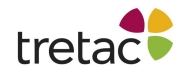

Du kan själv välja hur stor ordlista du vill använda samt om du vill använda en ämnesordlista exempelvis för byggbranschen. Du kan även välja att inkludera basordlista så att du har tillgång till två ordlistor samtidigt. Du kan exempelvis välja en ämnesordlista om djur och samtidigt inkludera bas ordlista.

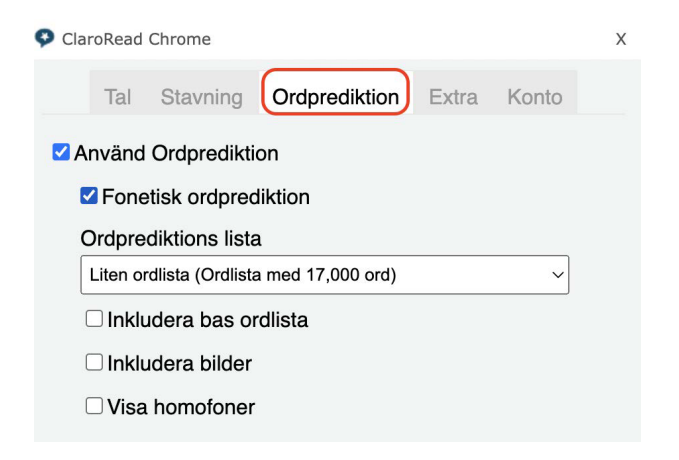

Om du vill inkludera bilder eller homofoner i ordprediktionen så bockar du i dessa rutorna under inställningarna. Homofoner är ord som uttalas likadant men som skiljer sig åt i stavning, som exempelvis gått och gott.

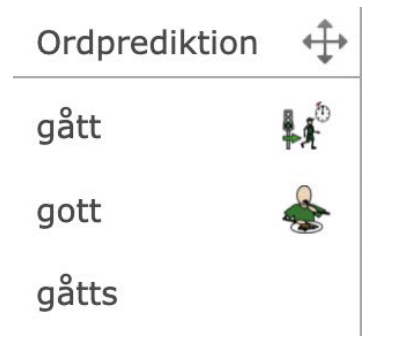

Ordprediktionen kan vara till hjälp för lättförväxlade ord, som exempelvis hjul och jul.

#### Detta året ska vi fira jul hemma hos oss.

| Ordprediktion | ⇔             |
|---------------|---------------|
| jul           | à             |
| hjul          | $\circledast$ |
| julia         |               |
| juli          | 2             |
| julafton      |               |
| <             | >             |

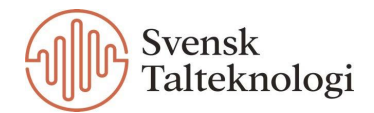

# treta**c** Övriga inställningar

## Extra

Leverantören kan gratis tillhandahålla program som läggs under fliken "Extra" under inställningar för ClaroRead Chrome/Edge. Här kan du bland annat aktivera funktionen fullskärmsfilter, vilket innebär att du får en annan färg på din skärm. Du kan välja vilken färg du vill ha genom att klicka på rektangeln och välja. Genom att dra reglaget åt vänster eller höger så ökar eller minskar filtrets transparens.

| Second Chrome                |        |          |               |       |       | х |
|------------------------------|--------|----------|---------------|-------|-------|---|
|                              | Tal    | Stavning | Ordprediktion | Extra | Konto |   |
| ☑ Fullskärmsfilter           |        |          |               |       |       |   |
| Fullskärmsfilter Färg        |        |          |               |       |       |   |
| Fullskärmsfilter Transparens |        |          |               |       |       |   |
| 3                            |        |          |               |       | 30    |   |
|                              | laro C | apture   |               |       |       |   |
| ✓ spara till ljud            |        |          |               |       |       |   |
| ☑ ePub Reader                |        |          |               |       |       |   |
|                              |        |          |               |       |       |   |

Du kan aktivera Claro Capture genom att bocka i rutan. Du får du en ny symbol i panelen. Om du klickar på pilen vid sidan av symbolen ser du listan enligt bilden nedan. Programmen och funktionerna under fliken "Extra" kan variera över tid.

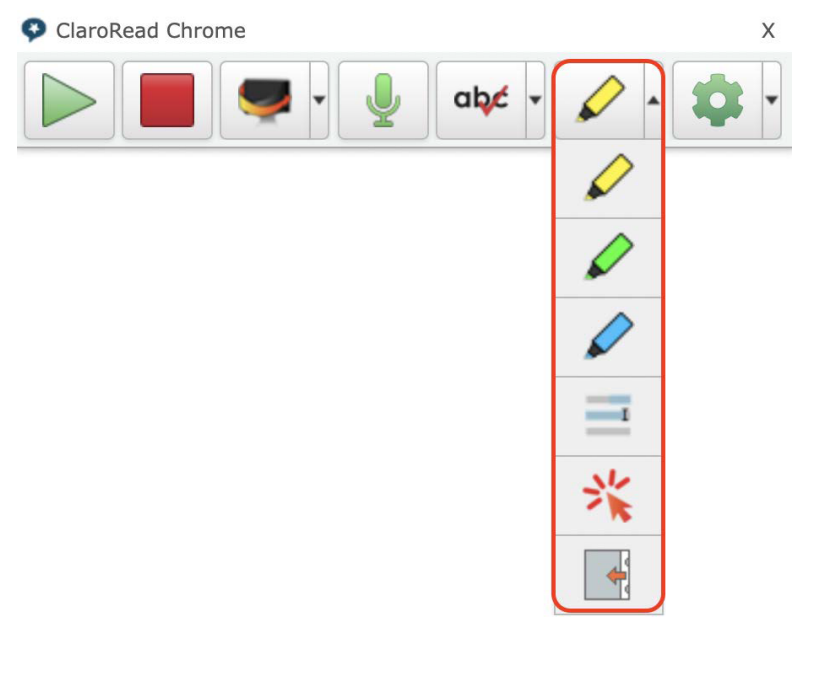

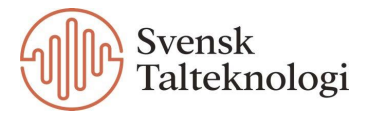

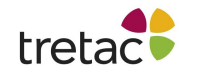

## Spara till ljud

När denna funktion är aktiverad ser du en ny symbol i panelen. Symbolen dyker även upp när du aktiverar taligenkänningen. För att spara text till ljudfil så markerar du texten och klickar på symbolen.

| ClaroRead Chrome | Х |
|------------------|---|
|                  | • |

Du döper sedan filen till önskat namn och väljer vilken plats du vill spara den på.

| Spara      |             |        |       |  |
|------------|-------------|--------|-------|--|
| Spara som: | Min ljudfil |        |       |  |
| Taggar:    |             |        |       |  |
| Plats:     | 📄 Skrivbord |        | 0     |  |
|            |             | Avbryt | Spara |  |

#### ePub Reader

Du kan få text i ePub format uppläst genom ClaroRead Chrome/Edge genom att klicka här.

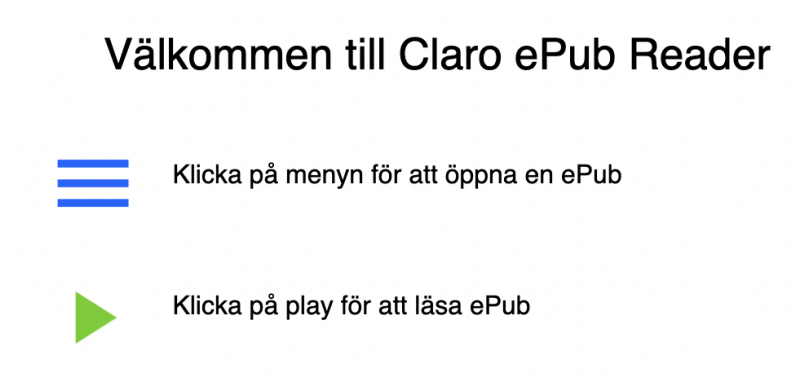

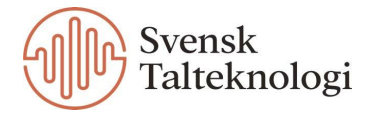

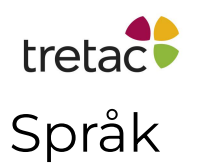

För att ställa in språket för ClaroRead Chrome/Edge går du till fliken "Konto" under inställningar. Här kan du välja språk i rullistan.

När du väljer röst så kommer uppläsningen bli på svenska om du har ställt in verktygsspråket på det, oavsett vilket språk rösten är på. Så om du skulle välja en engelsk röst kommer den läsa på svenska med engelsk brytning.

| ClaroRead Chrome                  |          |              |               |          |     |
|-----------------------------------|----------|--------------|---------------|----------|-----|
|                                   | Tal      | Stavning     | Ordprediktion | Extra Ko | nto |
| Log                               | ga in p  | å Claro Cloi | h             |          |     |
| Anv                               | ändarna  | amn          |               |          |     |
| Lös                               | enord    |              |               |          |     |
|                                   | Logga in |              |               |          |     |
| Spra                              | åk       |              |               |          |     |
| mitt                              | språk    |              |               |          |     |
| Svensk (sv)                       |          |              |               |          |     |
| Annat språk                       |          |              |               |          |     |
| Engelska (Storbritannien) (en-gb) |          |              |               | en-gb    |     |

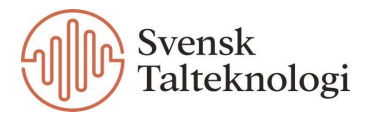

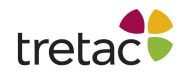

#### Kontakta oss

Vi vill tacka dig för att du har valt att använda ClaroRead Chrome/Edge Premium.

Du kan hitta fler produkter på www.svensktalteknologi.se.

Om du har några frågor, besök vår supportsida på

www.svensktalteknologi.se eller kontakta oss på support@svensktalteknologi.se.

Denna manual är skriven för ClaroRead Chrome/Edge Premium med Stava version 27.0.11.

CE

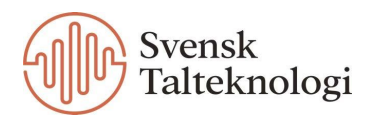